# **PowerView<sup>®</sup>** Automation

Stores intelligents conçus pour vous simplifier la vie

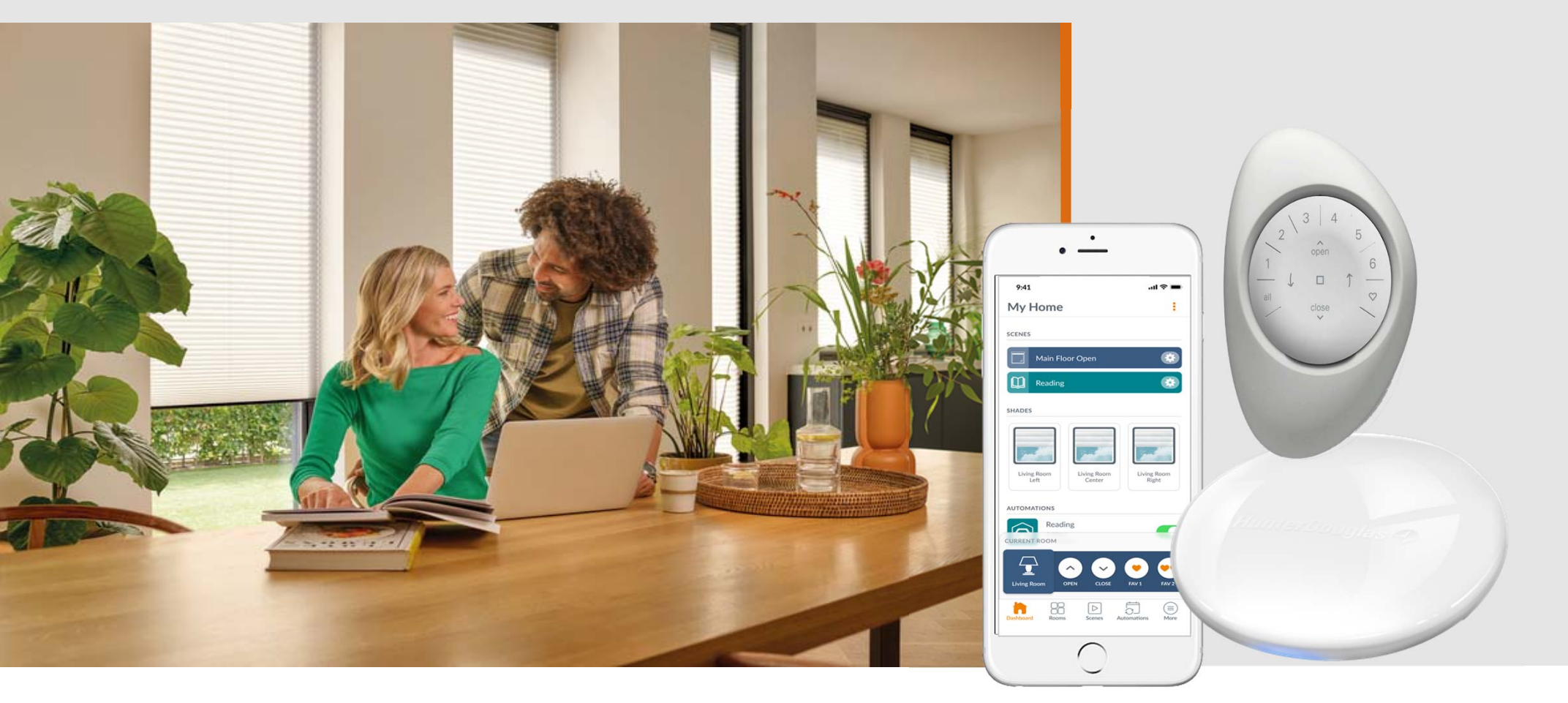

# PowerView<sup>®</sup> Gen 3

#### Fiabilité du système

- Communication Bluetooth
- Systèmes de contrôle
- Moteurs
- Chargeurs et alimentations

### Simplicité de l'installation et de l'utilisation

- Configuration initiale
- Vue rapide et structurée des fonctions individuelles
- Placement et bouton de commande

|                                                                                                    | 09:03I 🗢 🖾<br>Ma Maison :<br>scENES<br>Fermer Bureau |
|----------------------------------------------------------------------------------------------------|------------------------------------------------------|
| $ \begin{array}{c c} 2 & 3 & 4 \\ 2 & open \\ 1 \\ - & \Box & \uparrow \\ all \\ close \\ \hline & & \hline \\ \end{array} $ | STORES<br>Teau Grand<br>Rideau                       |
| duelles                                                                                                    | PIÈCE ACTUELLE                                       |
|                                                                                                    |                                                      |

# **Communication Bluetooth**

- Portée améliorée du signal
- Connexion plus sûre
- Efficacité énergétique Protocole testé
- Connexion sécurisée
- Communication bi-directionnelle continente les produits et l'application

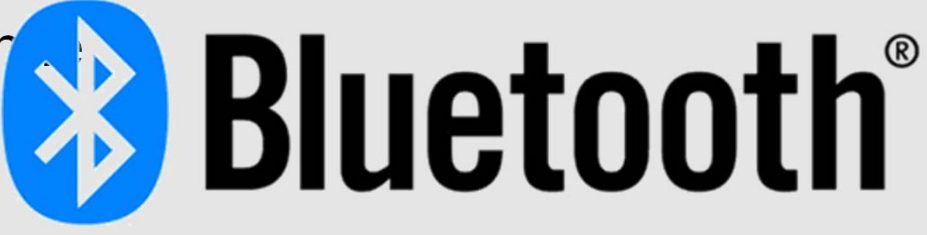

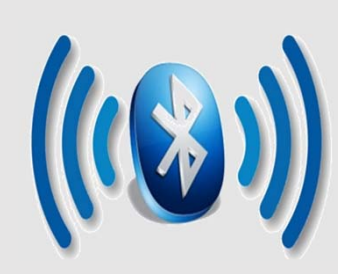

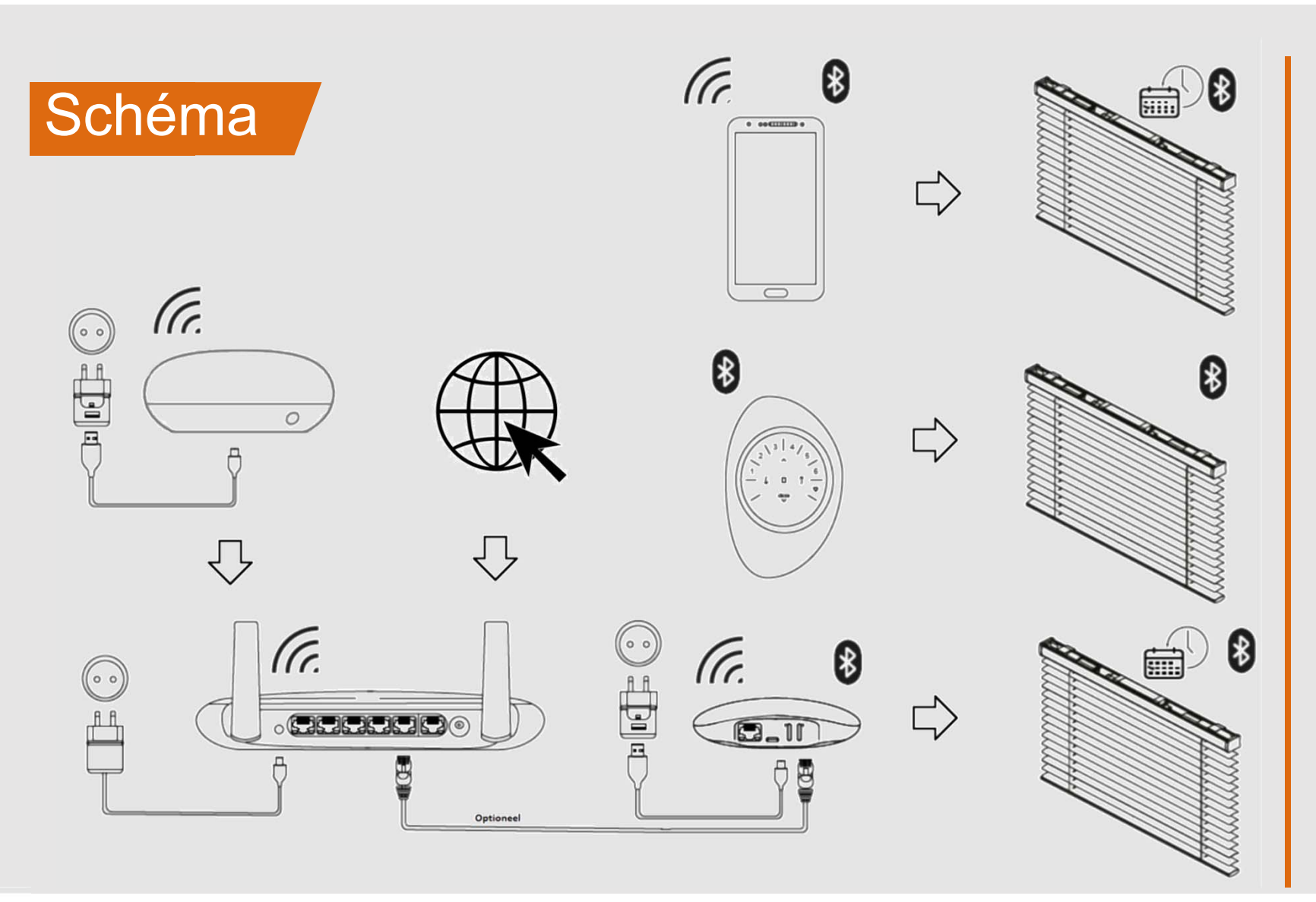

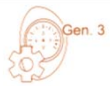

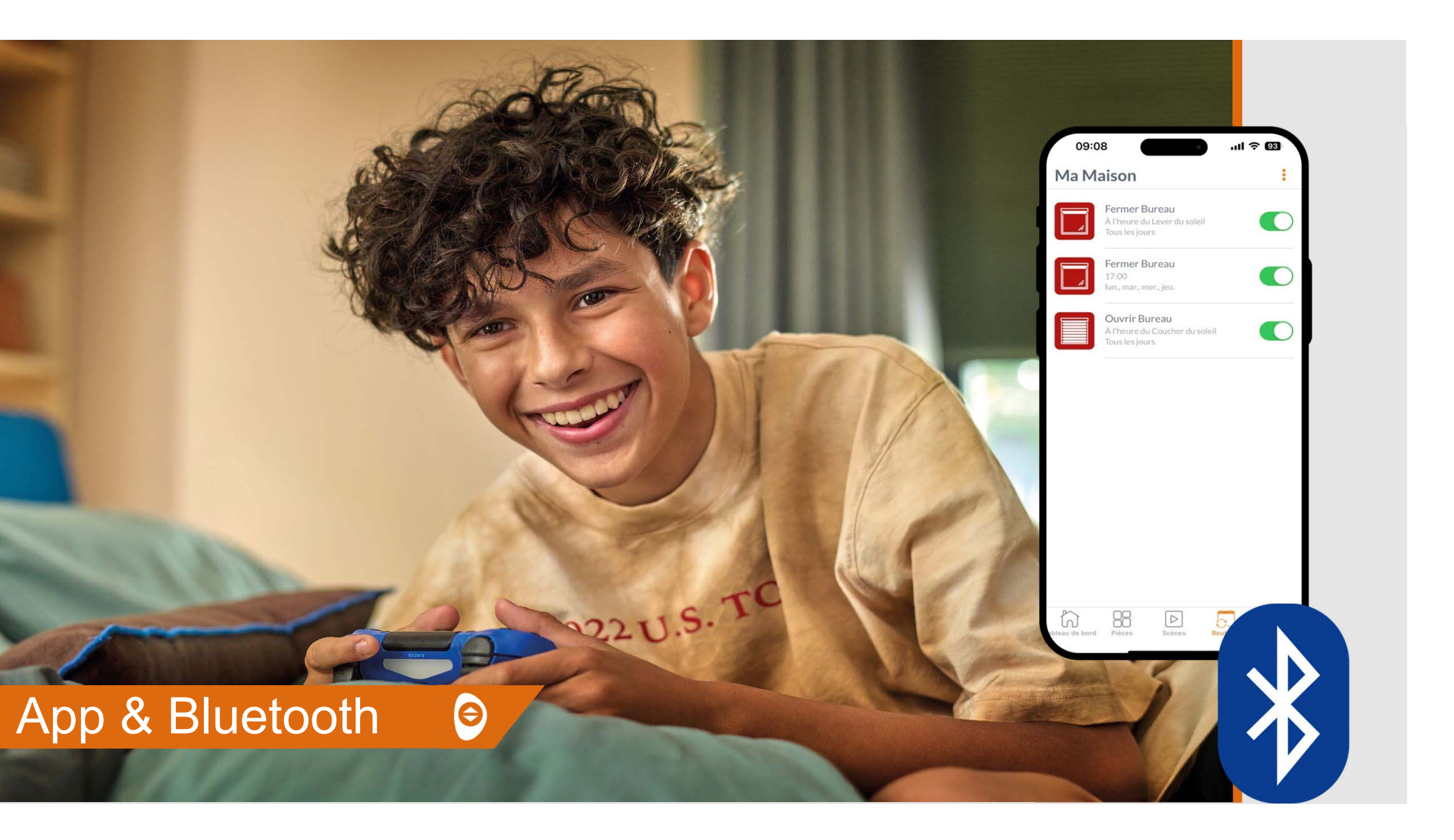

# Télécommande 👂

- Communication via Bluetooth
- Contrôler jusqu'à 12 produits
- Design modernisé et nouvelle ergonomie
- Supports Pebble et mural restent
- Fonctionnalités du double-clic
- Indicateur de batterie faible

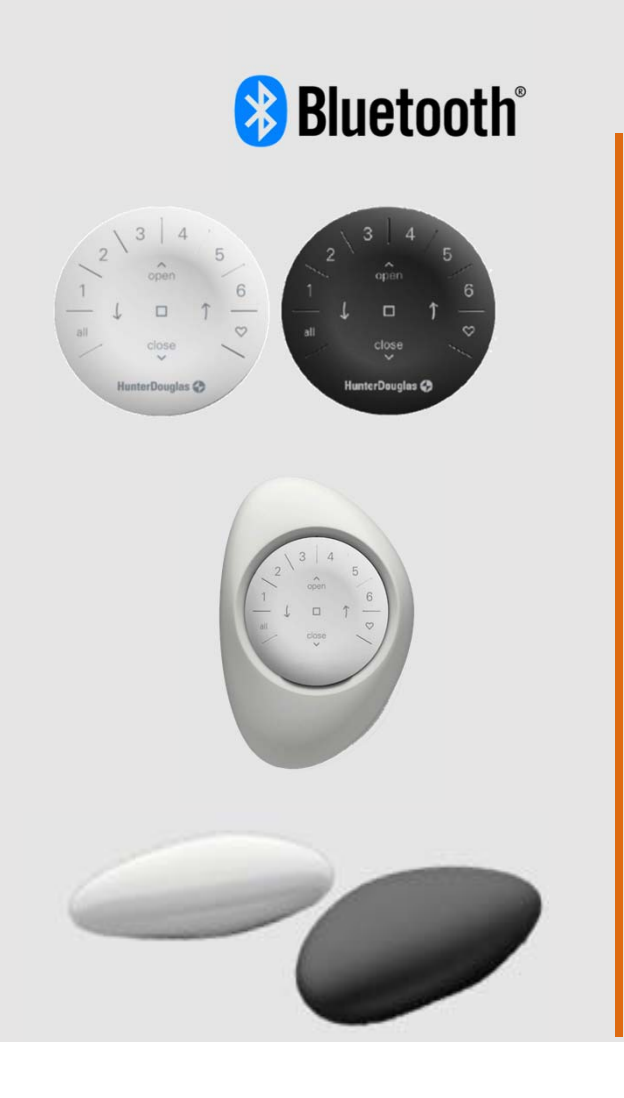

# Télécommande ອ

Capteur de mouvement

- Activé par défaut: Contrôle immédiat des stores
- Désactiver pour économiser la batterie

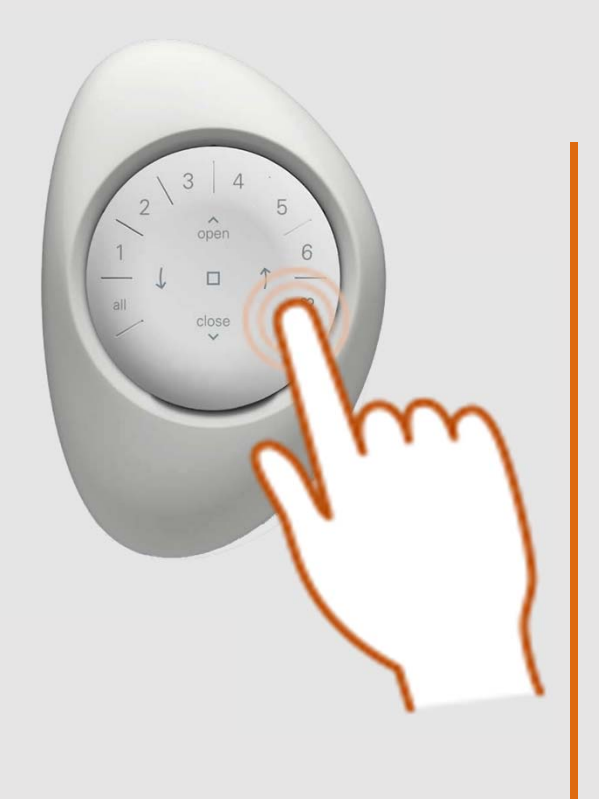

Pour (dés)activer: Appuyez sur le canal (6) et maintenez-le enfoncé jusqu'à ce que les chiffres clignotent

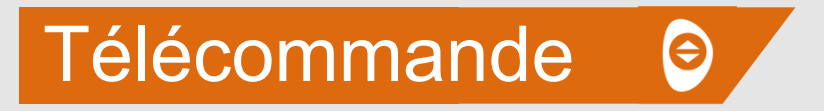

Le couvercle à l'arrière est équipé d'une vis

 $\rightarrow$  Plus facile à ouvrir et à fermer

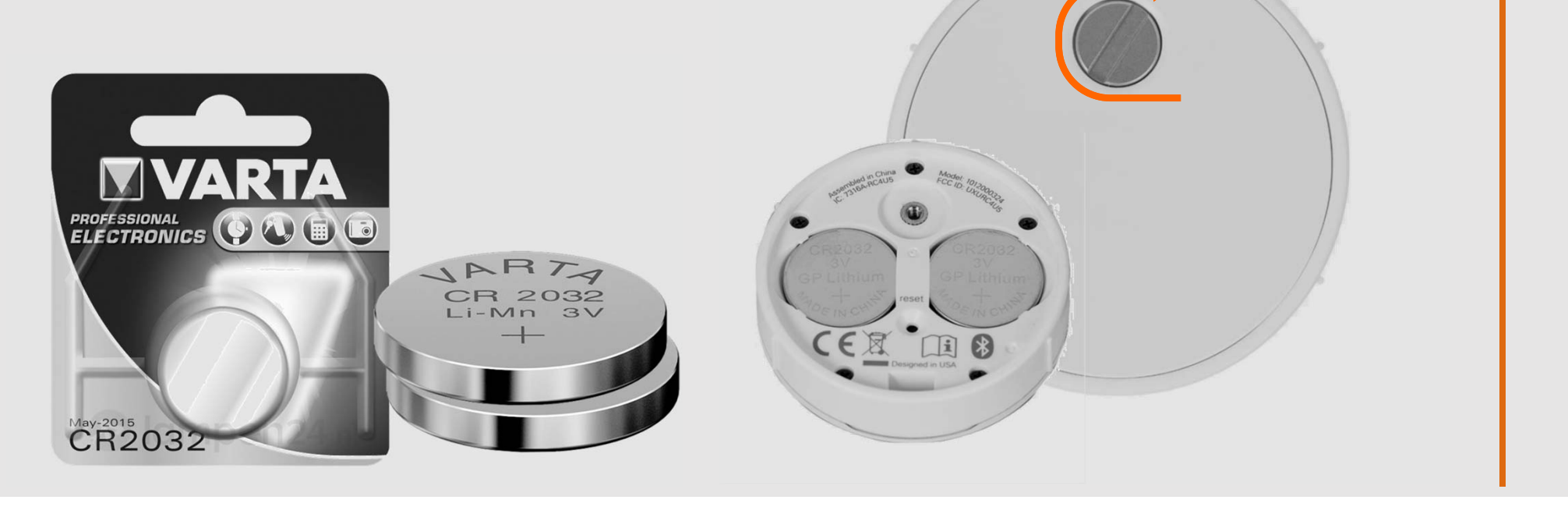

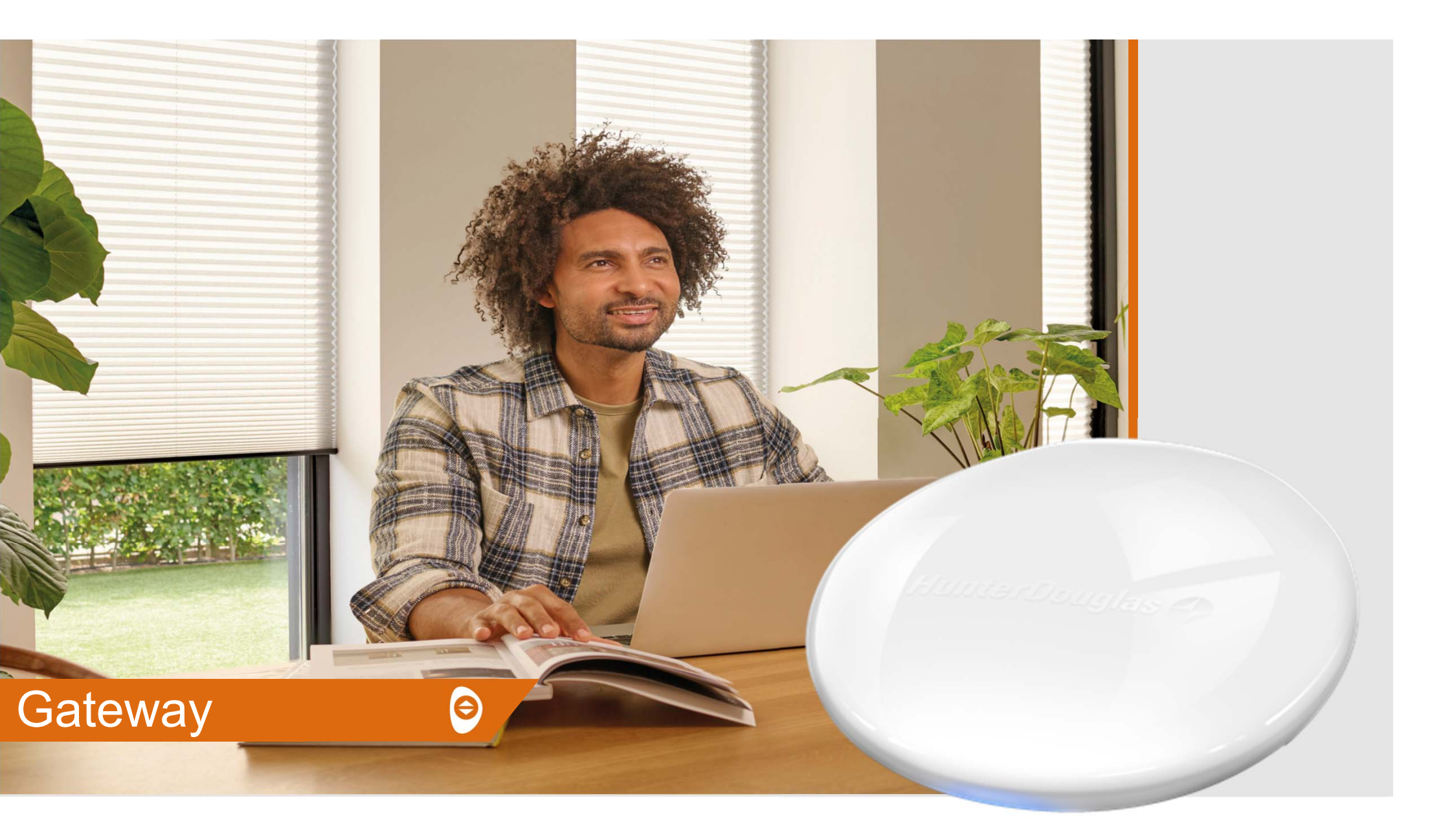

# Avantages de la nouvelle gateway

- Extension de la portée du signal
- Contrôle complet via RemoteConnect™
- Intégration avec des systèmes de commande vocale et de la maison intelligente
- Fonctionnement et synchronisation plus rapide des produits
- Assistance à distance pour le service

# Schema 😔

• Gateway:

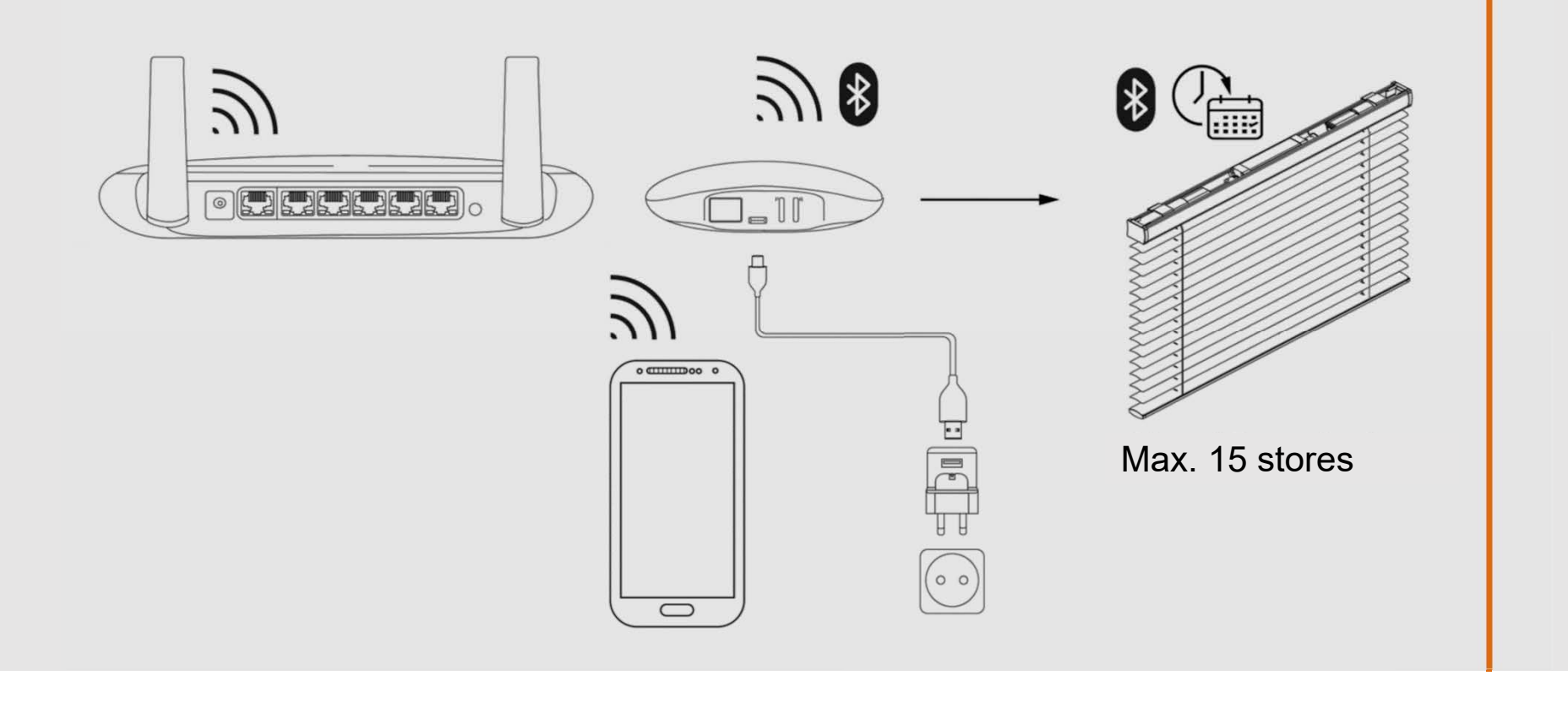

### Fréquence Wifi

#### 2,4 GHz, toujours le plus utilisé.

Wifi utilise 2 fréquences, 2,4 gigahertz (GHz) en 5 GHz.

La première est la plus ancienne et a été la seule fréquence utilisée pour diffuser le signal Wi-Fi pendant de nombreuses années. Cela signifie que de nombreux appareils utilisent toujours cette fréquence. Non seulement les routeurs qui fournissent Internet à votre ordinateur, smartphone, tablette et smart TV, mais aussi d'autres appareils tels que les babyphones, les téléphones et les appareils Bluetooth.

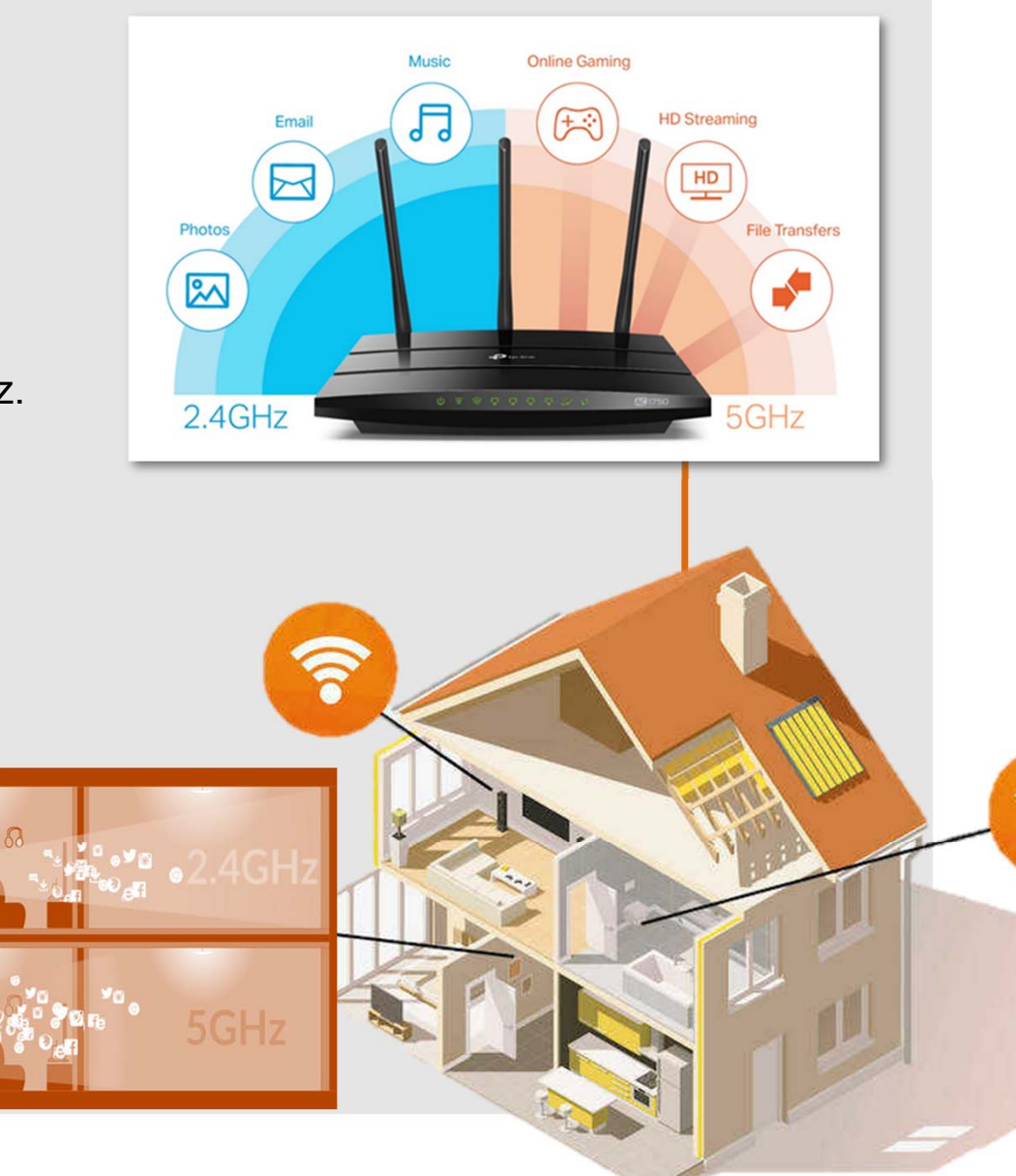

# Fréquence wifi

#### Wifi est bloqué par :

- 1. Métal
- 2. Murs
- 3. Wifi du voisin
- 4. Autres appareils électroniques
- 5. De l'eau
- 6. Lampes fluorescentes TL

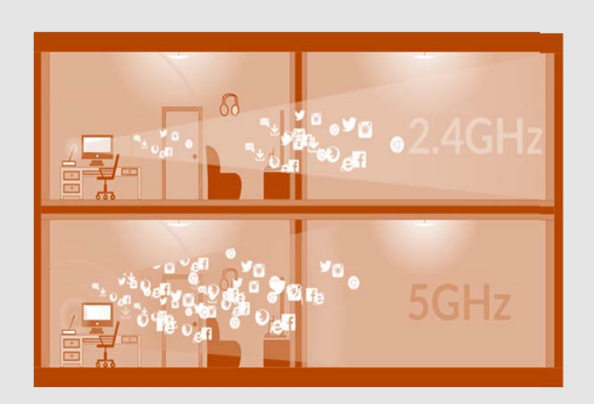

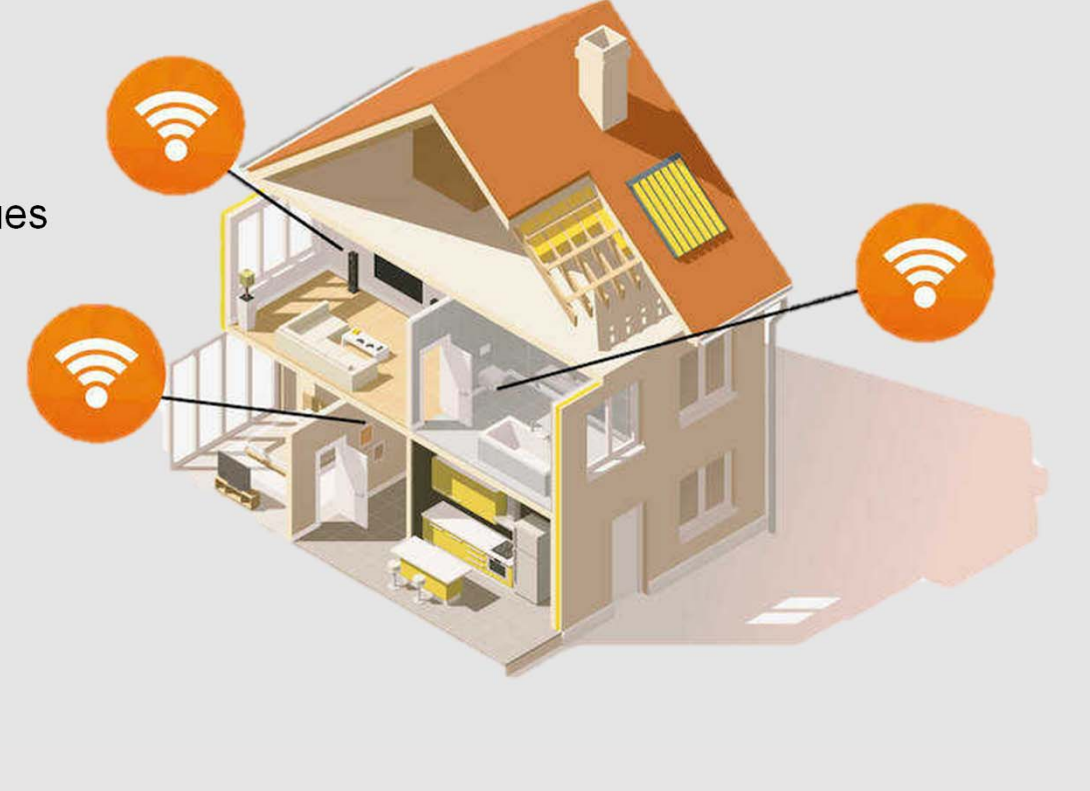

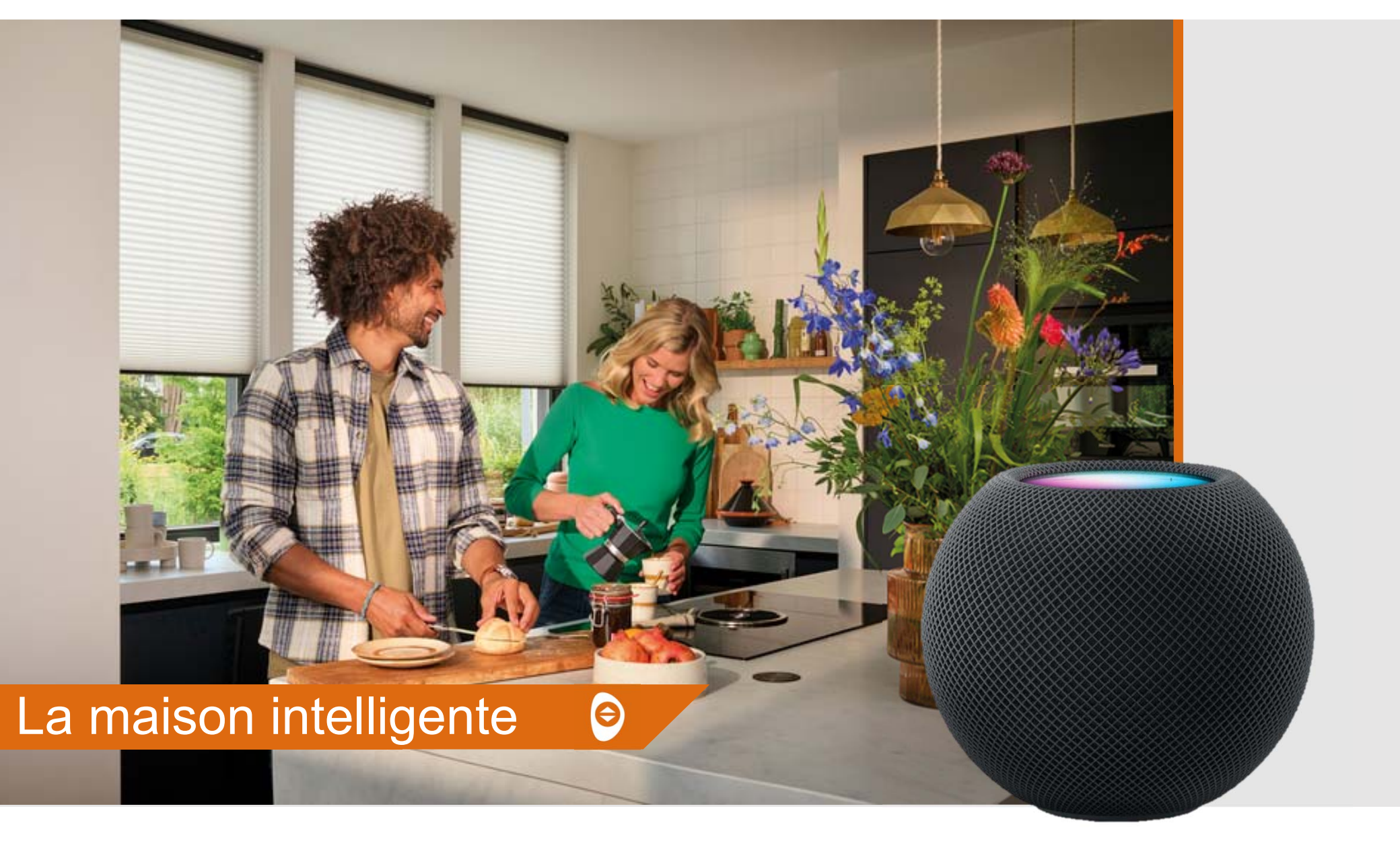

# Fonctionne avec ...

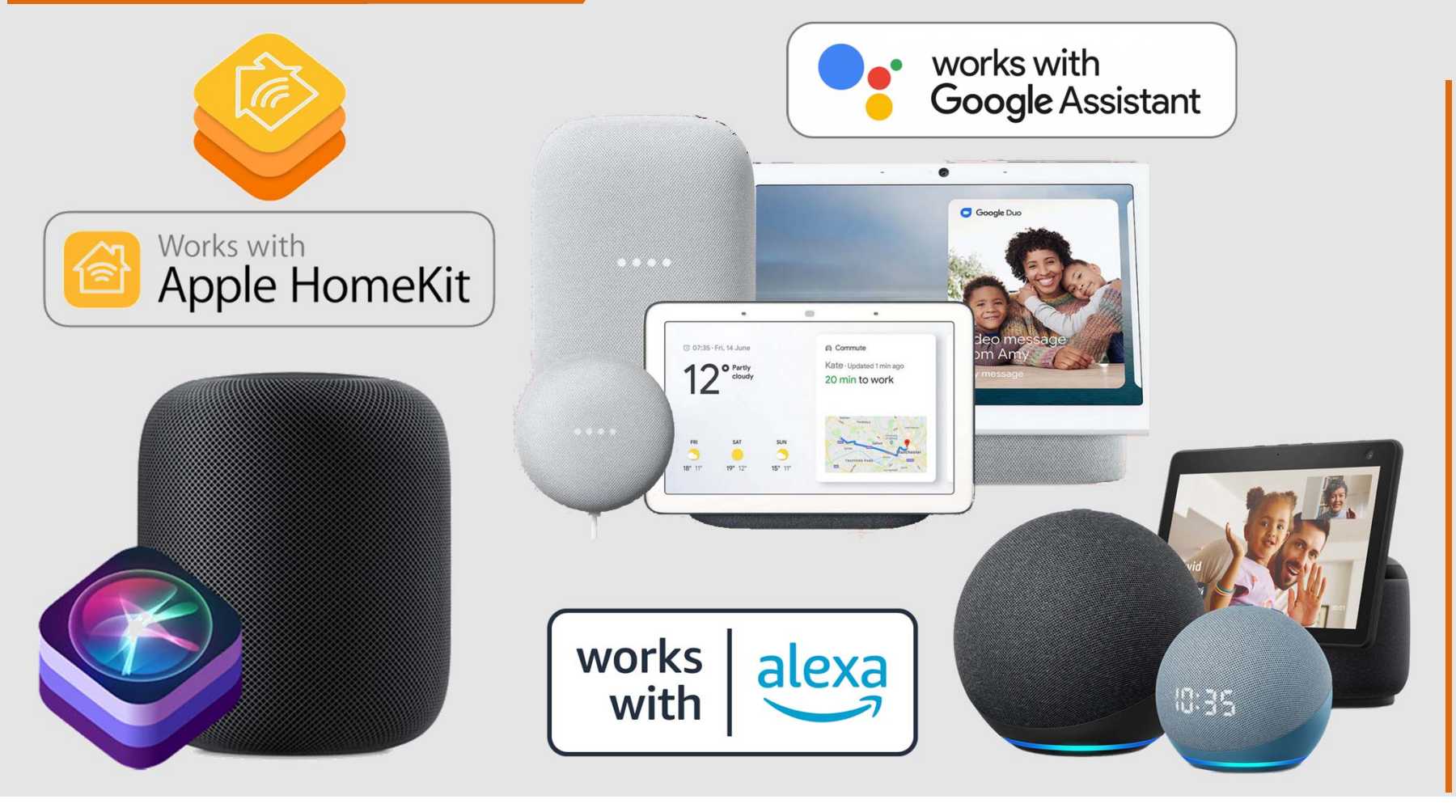

### Amazon Alexa

 Activez les stores PowerView® ou les scènes par une simple commande vocale

Ð

- Une gateway PowerView® est requise
- Connexion via un compte Amazon
- Activez cette fonction directement depuis l'application PowerView®

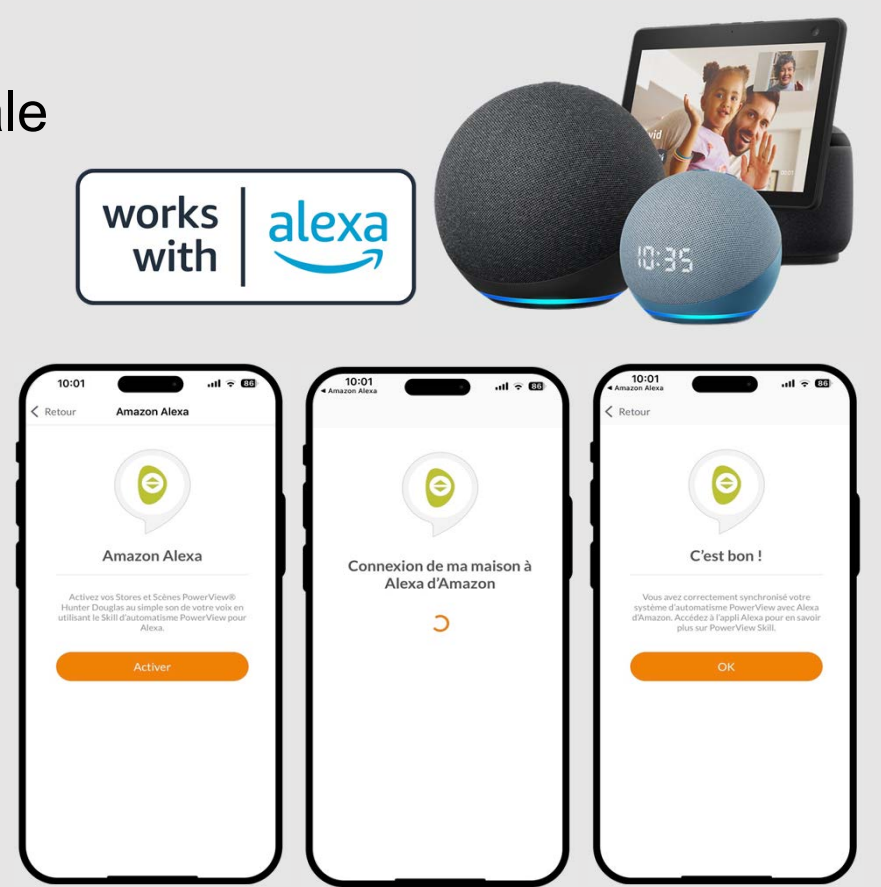

# Apple HomeKit

 Activez les stores PowerView® ou les scènes par une simple commande vocale

Ð

- Une gateway PowerView est requise
- Activez HomeKit dans l'application PowerView
- Scannez le code QR situé au bas de la gateway
- En attente de la certification officielle Apple.

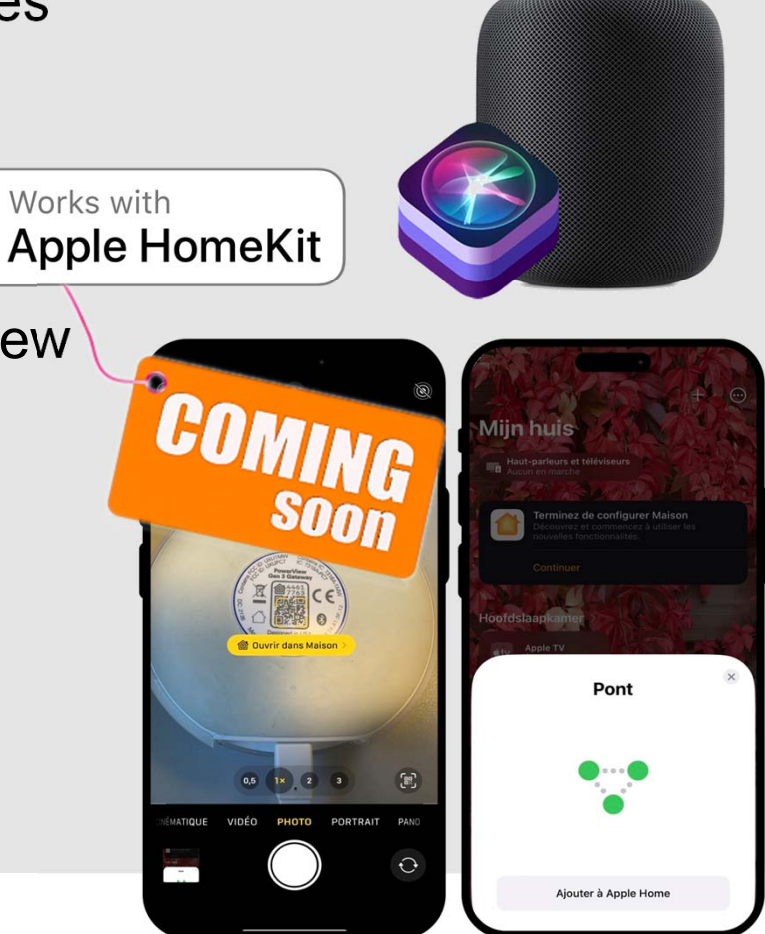

### Matter

**x** matter Les principaux objectifs de développement:

- Simplicité Facilité de connexion. •
- Interopérabilité Compatibilité transparente avec des accessoires de différentes margues. •

θ

- Fiabilité Connexion constante et réactive.
- Sécurité Connexions sécurisées, robustes pour les développeurs et les utilisateurs. •
- Flexibilité Utilisation et gestion de plusieurs systèmes en parallèle. •

# PowerView<sup>®</sup> Gen. 3 – Duette<sup>®</sup> & Plissé

€

Moteur avec batterie rechargeable externe

• Supplément chargeur

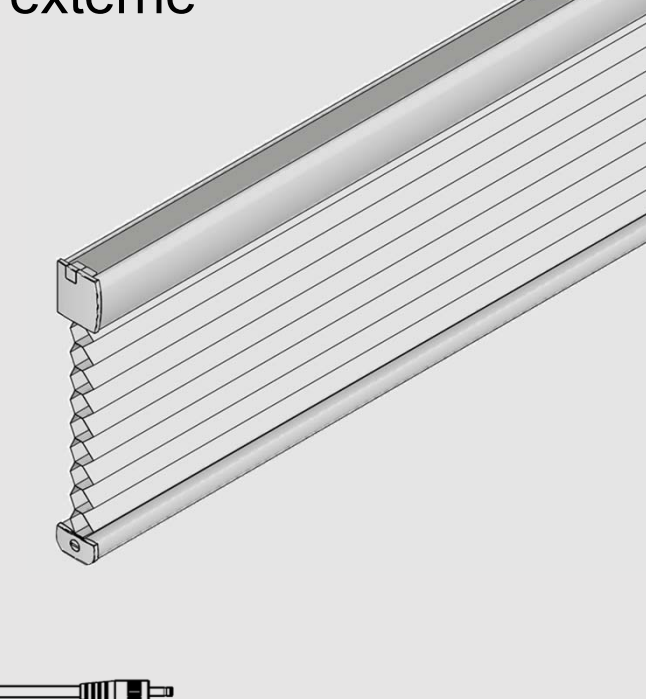

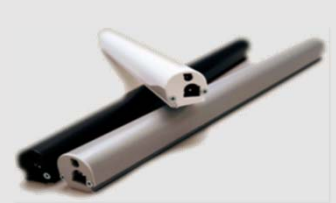

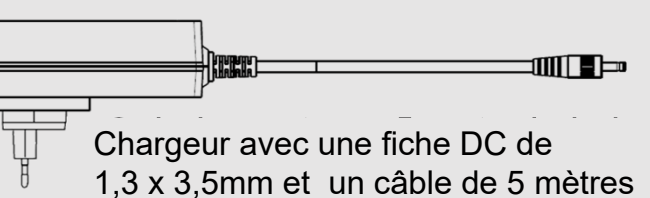

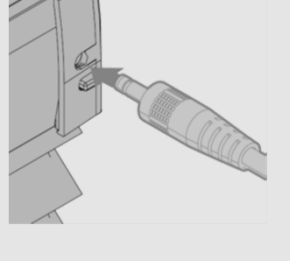

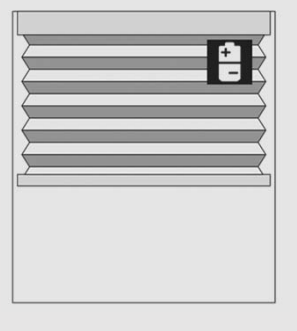

# PowerView<sup>®</sup> Gen. 3 – Duette<sup>®</sup> & Plissé

Ð

#### Moteur avec transfo externe

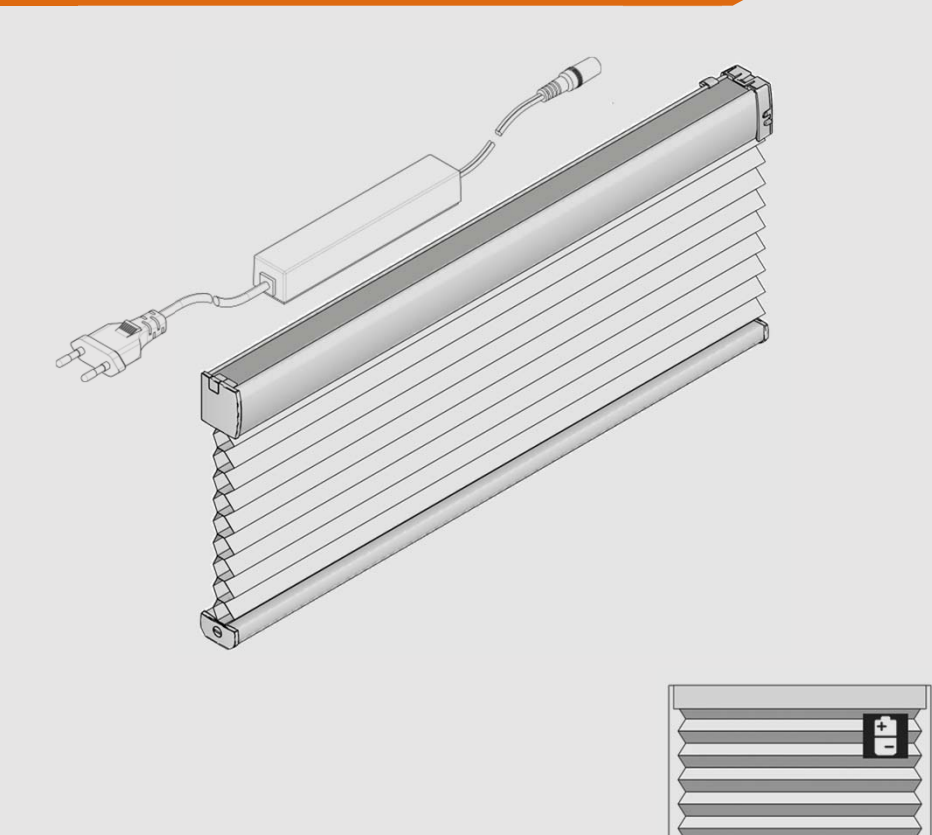

# PowerView<sup>®</sup> Gen. 3 – Stores BV θ Moteur Decomatic avec batterie rechargeable intégrée • Supplément chargeur Chargeur USB-C avec un câble de 5 mètres

# PowerView<sup>®</sup> Gen. 3 – Stores Rouleaux 🔗

Eos Ø 31 & 37 avec batterie rechargeable intégrée

• Supplément chargeur

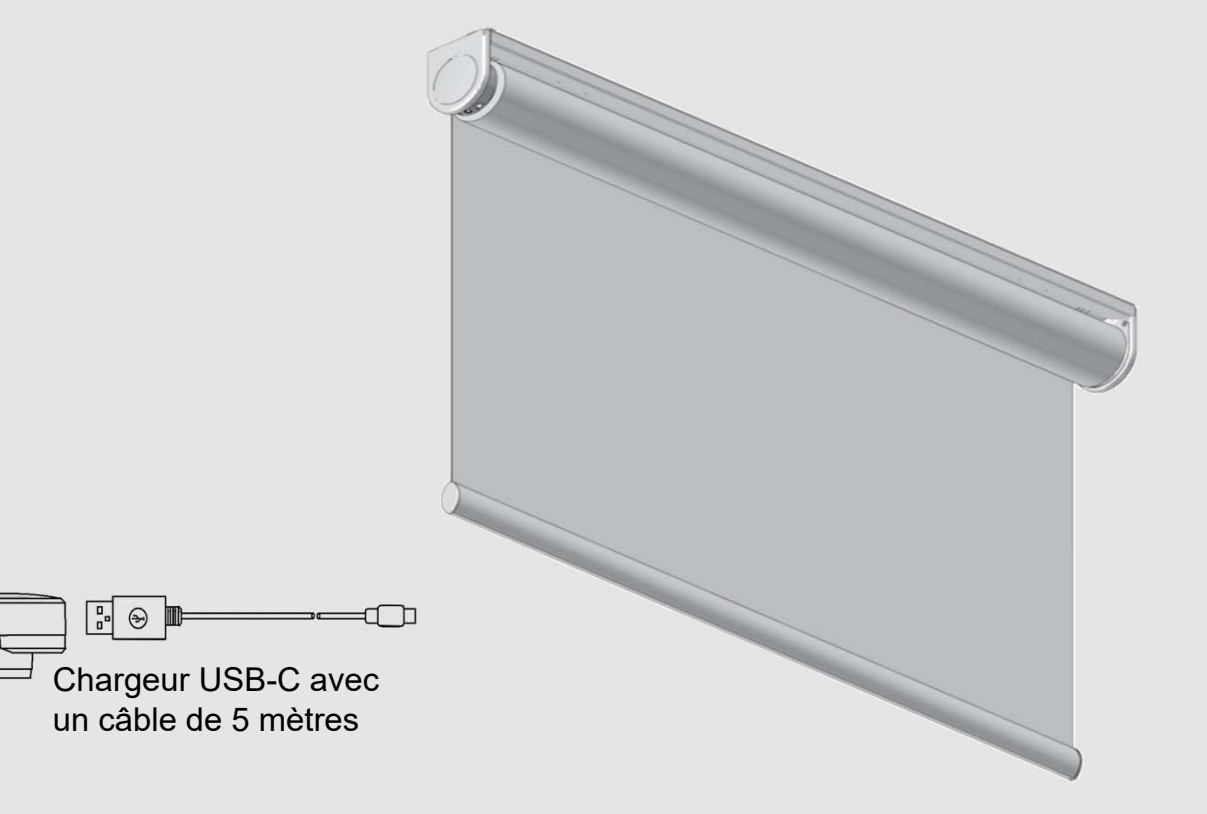

# PowerView<sup>®</sup> Gen. 3 – Stores Rouleaux 🔗

Moteur 18 Volts Eos avec transfo externe

- Supplément moteur (sans alimentation)
- Supplément chargeur

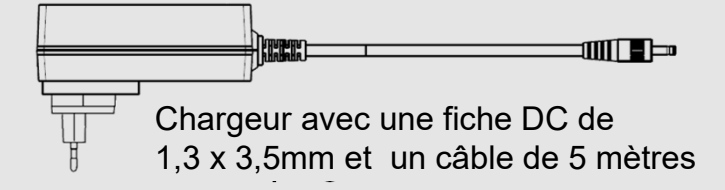

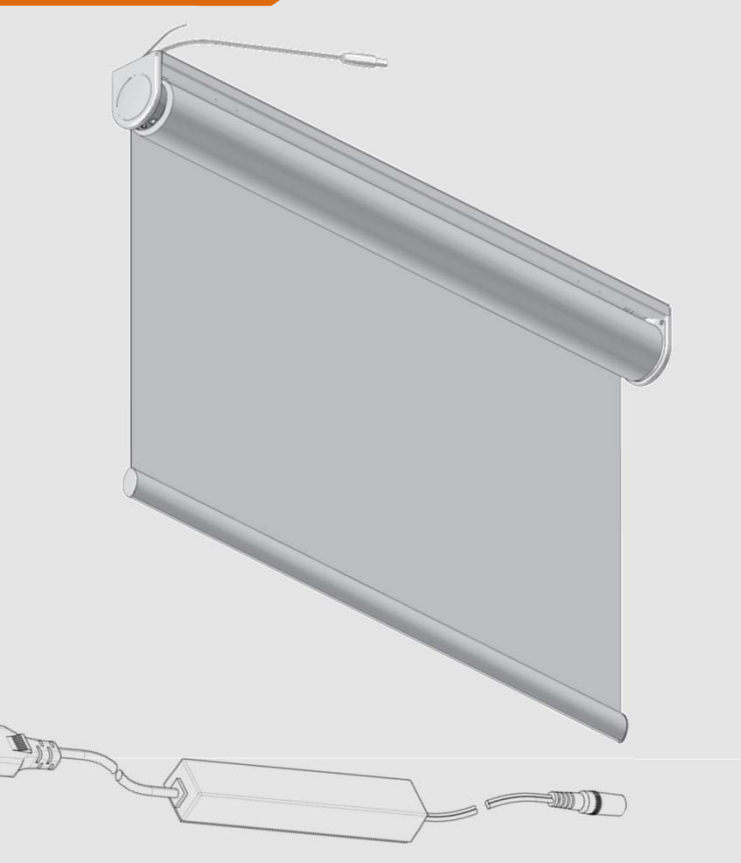

# PowerView<sup>®</sup> Gen. 3 – Stores Rouleaux 🔗

#### **Moteur Rouleaux 230V**

Connexion au réseau éléctrique 230V AC

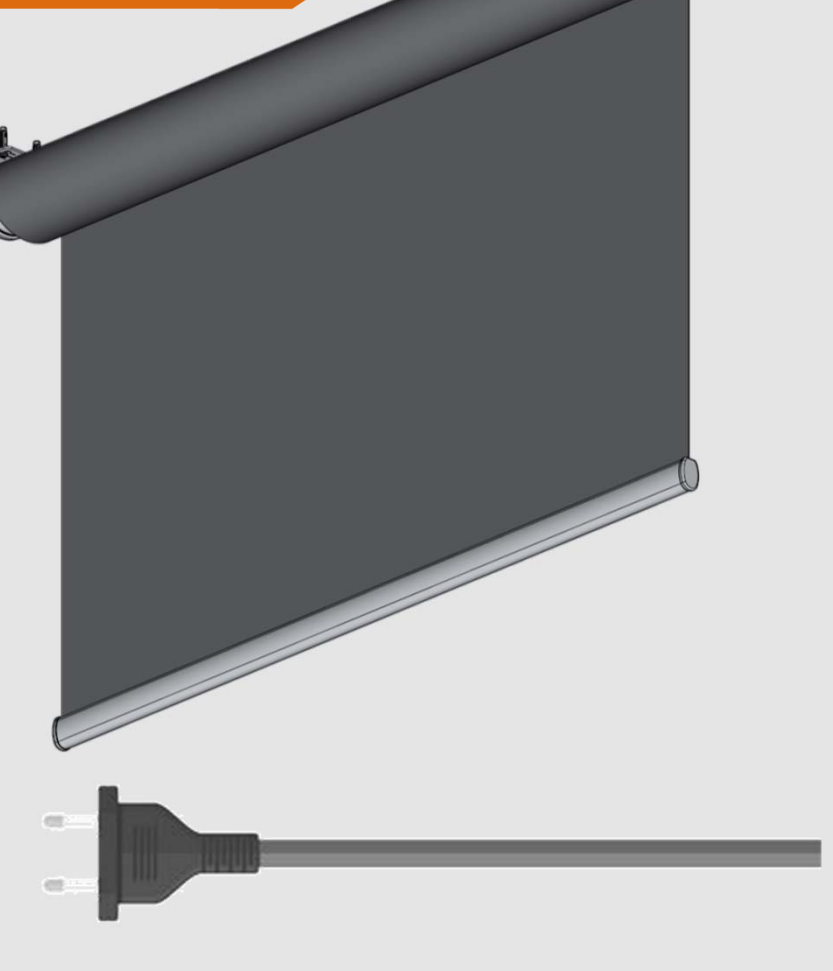

# PowerView<sup>®</sup> Gen. 3 – Stores Vénitiens ອ

Moteur V25mm avec batterie externe

Supplément chargeur

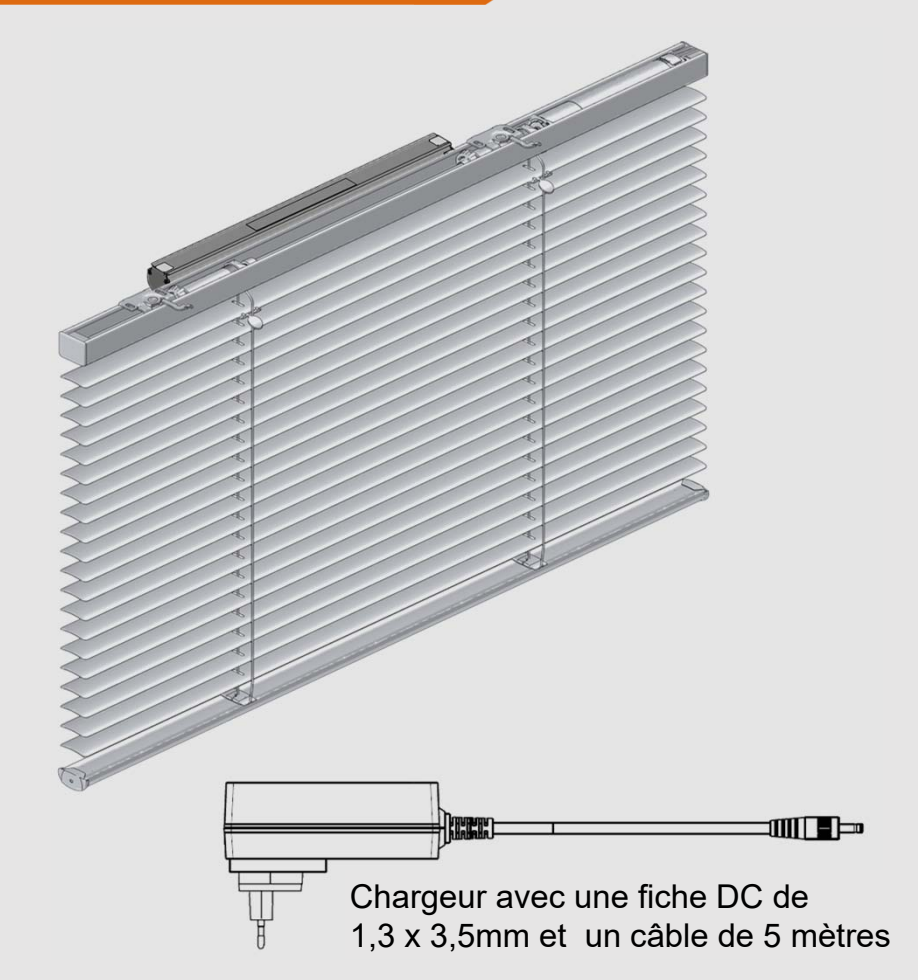

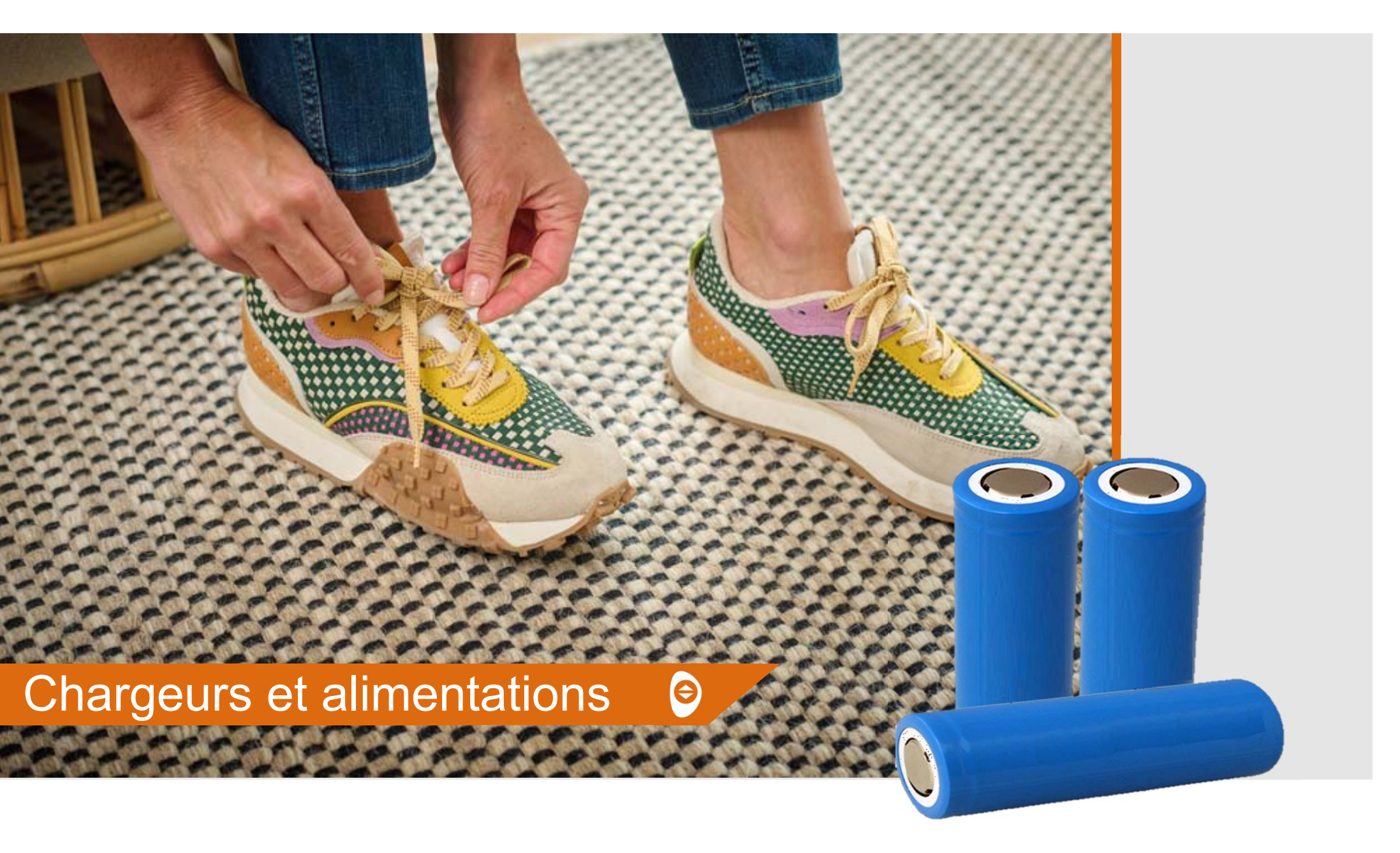

# PowerView<sup>®</sup> Gen. 3 – Batterie rechargeable 🕥

| Details                         |                |  |  |
|---------------------------------|----------------|--|--|
| Туре                            | Li-ion         |  |  |
| Voltage                         | 14,4V DC       |  |  |
| Capacité                        | 2400 mAh       |  |  |
| Dimensions (longeur – diamètre) | 266mm – 22,9mm |  |  |
| Poid                            | 350g           |  |  |

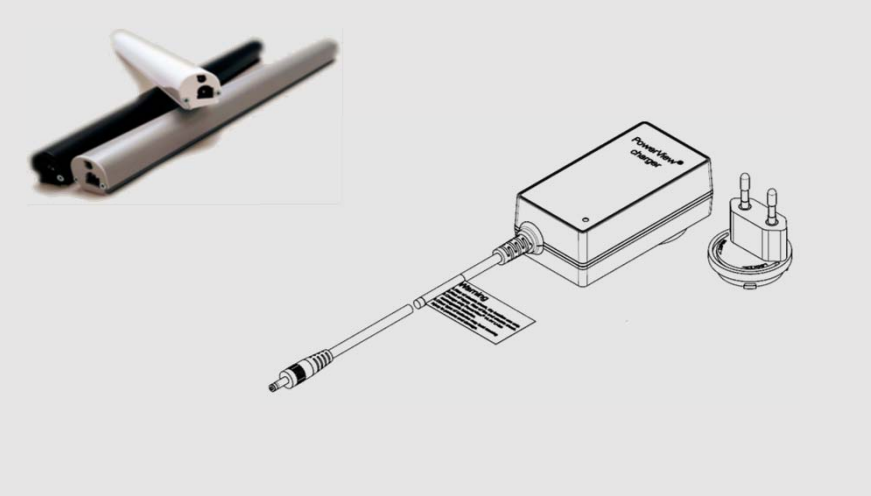

# PowerView<sup>®</sup> Gen. 3 – Transformateur 👂

#### **Transfo PS-18**

Le système PowerView® fonctionne sur 18 volts. Il est recommandé d'avoir un ampérage minimal de 1 ampère par produit.

Pour le système PowerView®, une alimentation externe avec fiche blanche est disponible en option.

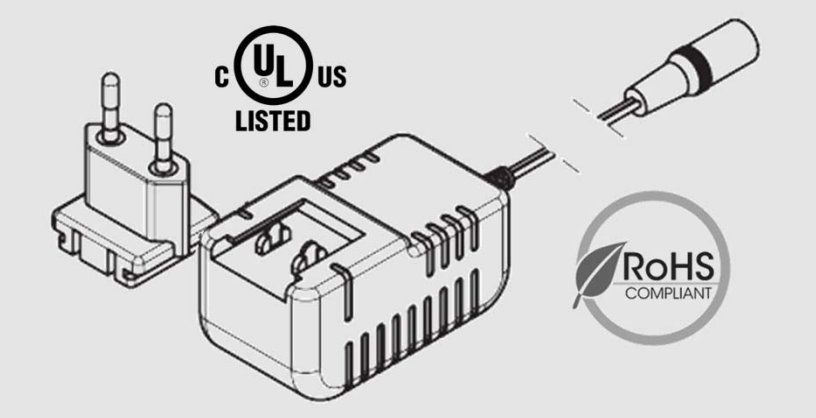

| Details        |                        |  |  |  |
|----------------|------------------------|--|--|--|
| N° de commande | 17.2424.0204           |  |  |  |
| Entrée:        | 100 – 240 V AC 50/60Hz |  |  |  |
| Sortie:        | 18V DC                 |  |  |  |
| Dimensions     | 40 x 39 x 74 mm        |  |  |  |
| Ampérage       | 0,8A                   |  |  |  |

# PowerView<sup>®</sup> Gen. 3 – Transformateur 🔗

#### **Transfo HT-18**

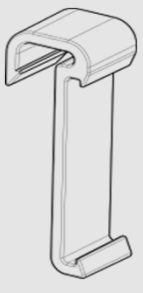

Stores Vénitiens

Stores Plissé/Duette®

Stores Californiens

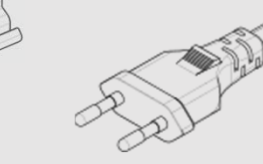

| Details                |  |  |
|------------------------|--|--|
| 17.0343.0000           |  |  |
| 100 – 240 V AC 50/60Hz |  |  |
| 18V DC                 |  |  |
| 20 x 21,5 x 133 mm     |  |  |
| 1,0A                   |  |  |
|                        |  |  |

# PowerView<sup>®</sup> Gen. 3 – Transformateur 👂

#### Transfo PS-18/300 pour plusieurs stores

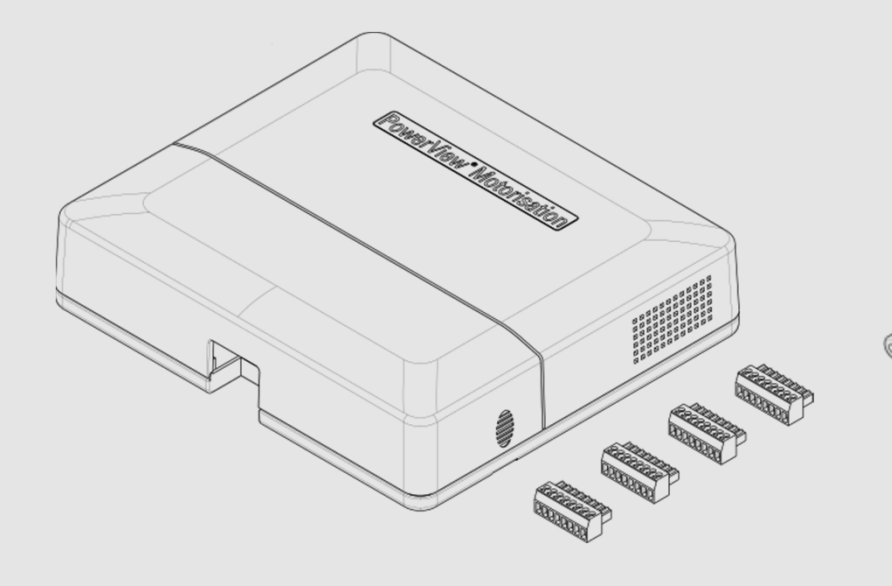

#### Câble d'alimentation de 1 mètre

| Details      |                        |  |
|--------------|------------------------|--|
| N° d'article | 17.0344.0000           |  |
| Entrée:      | 100 – 240 V AC 50/60Hz |  |
| Sortie:      | 18V DC                 |  |
| Dimensions   | 223 x 195 x 51 mm      |  |
| Ampérage     | 4 x 4A                 |  |

### Résumé des alimentations

|                            |                    |                       |              | Ϋ́Ŀ                |                           |
|----------------------------|--------------------|-----------------------|--------------|--------------------|---------------------------|
|                            |                    | Alimentat<br>Batterie | ion b        | atterie            | Connexion électrique fixe |
| Product lines              | PowerView® motor   | intégrée/interne      |              | Batterie externe   |                           |
| Rouleau Ø 31 & Ø 37        | M25T-IRB           | ✓ Batterie intégrée*  | $\checkmark$ | Batterie externe** | ✓ HT18/PS18/PS300         |
| Rouleau Ø 50               | HD M40S PV 330     |                       |              |                    | ✓ 230VAC                  |
| Stores à Bandes verticales | Moteur Californien | ✓ Batterie intégrée*  |              |                    |                           |
| Stores Plissé/Duette® EOS  | M25S               |                       | $\checkmark$ | Batterie externe** | ✓ HT18/PS18/PS300         |
| Stores vénitiens 16/25mm   | M25S               |                       | $\checkmark$ | Batterie externe** | ✓ HT18/PS18/PS300         |

Batterie intégrée\* chargeur USB-C

Batterie interne ou externe\*\* chargeur avec fiche DC

# PowerView<sup>®</sup> Gen 3

### Fiabilité du système

- Transition vers le Bluetooth
- Systèmes de contrôle
- Moteurs
- Chargeurs et alimentations

### Simplicité de l'installation et de l'utilisation

- Configuration initiale
- Vue rapide et structurée des fonctions individuelles
- Placement et bouton de commande

|                                                                                                    | 09:03I 🗢 🖾<br>Ma Maison :<br>scēnes<br>Fermer Bureau &                                                                                                    |
|----------------------------------------------------------------------------------------------------|----------------------------------------------------------------------------------------------------|
| $\begin{array}{c c} & & & 1 \\ 2 & & & 3 \\ \hline 2 & & & & 0 \\ \hline 0 & & & & 0 \\ \hline 1 & & & & & 0 \\ \hline 1 & & & & & 1 \\ \hline 1 & & & & & 1 \\ \hline 1 & & & & & 1 \\ \hline 1 & & & & & & 1 \\ \hline 1 & & & & & & 1 \\ \hline 1 & & & & & & & 1 \\ \hline 1 & & & & & & & & 1 \\ \hline 1 & & & & & & & & & 1 \\ \hline 1 & & & & & & & & & & & \\ \hline 1 & & & & & & & & & & & \\ \hline 1 & & & & & & & & & & & \\ \hline 1 & & & & & & & & & & & \\ \hline 1 & & & & & & & & & & & \\ \hline 1 & & & & & & & & & & & \\ \hline 1 & & & & & & & & & & & \\ \hline 1 & & & & & & & & & & & \\ \hline 1 & & & & & & & & & & & \\ \hline 1 & & & & & & & & & & \\ \hline 1 & & & & & & & & & & \\ \hline 1 & & & & & & & & & & \\ \hline 1 & & & & & & & & & & & \\ \hline 1 & & & & & & & & & & & \\ \hline 1 & & & & & & & & & & & \\ \hline 1 & & & & & & & & & & & \\ \hline 1 & & & & & & & & & & & \\ \hline 1 & & & & & & & & & & & \\ \hline 1 & & & & & & & & & & & \\ \hline 1 & & & & & & & & & & & \\ \hline 1 & & & & & & & & & & & \\ \hline 1 & & & & & & & & & & & \\ \hline 1 & & & & & & & & & & & & \\ \hline 1 & & & & & & & & & & & \\ \hline 1 & & & & & & & & & & & \\ \hline 1 & & & & & & & & & & \\ \hline 1 & & & & & & & & & & & \\ \hline 1 & & & & & & & & & & \\ \hline 1 & & & & & & & & & & & \\ \hline 1 & & & & & & & & & & & & \\ \hline 1 & & & & & & & & & & & & \\ \hline 1 & & & & & & & & & & & & & \\ \hline 1 & & & & & & & & & & & & \\ \hline 1 & & & & & & & & & & & \\ \hline 1 & & & & & & & & & & & \\ \hline 1 & & & & & & & & & & & \\ \hline 1 & & & & & & & & & & & \\ \hline 1 & & & & & & & & & & & \\ \hline 1 & & & & & & & & & & & \\ \hline 1 & & & & & & & & & & & \\ \hline 1 & & & & & & & & & & & \\ 1 & & & & & &$ | STORES<br>reau Grand<br>Ridesu                                                                                                    |
| duelles                                                                                                    | Demorulinte       OUVRIR       FERMER       FAVORI 1       FAVORI 2         Demorulinte       OUVRIR       FERMER       FAVORI 1       FAVORI 2         Demorulinte       Demorulinte       FERMER       FAUGURI 2       FAVORI 1         Demorulinte       Demorulinte       Demorulinte       FERMER       FAVORI 1       FAVORI 2         Demorulinte       Demorulinte       Demorulinte       FERMER       Favori 1       FAVORI 2         Demorulinte       Demorulinte       Demorulinte       FERMER       Favori 1       FAVORI 2         Demorulinte       Demorulinte       Demorulinte       FERMER       Favori 1       FAVORI 2         Demorulinte       Demorulinte       Demorulinte       FERMER       Favori 1       FAVORI 2         Demorulinte       Demorulinte       Demorulinte       FERMER       Favori 1       FAVORI 2         Demorulinte       Demorulinte       Demorulinte       Favori 1       Favori 2       Favori 2       Favori 2         Demorulinte       Demorulinte       Favori 2       Favori 2       Favori 2       Favori 2       Favori 2         Demorulinte       Demorulinte       Scener       Favori 2       Favori 2       Favori 2       Favori 2 |
|                                                                                                    |                                                                                                    |

# Configuration initiale

- Créer un compte
- Ajoutez une maison
- Sélection de l'option d'alimentation principale
- Classement des produits par pièce
- Appairage de la télécommande
- Programmation de la Gateway
- Transférer la propriété

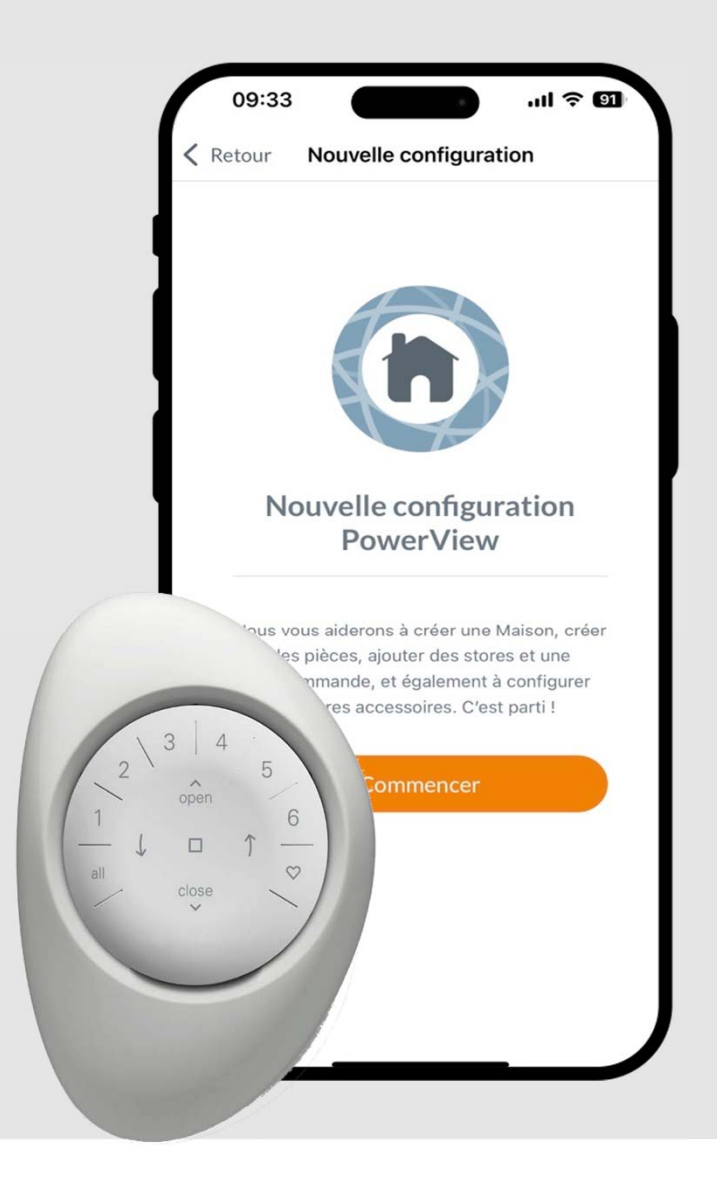

### Créer un compte

• Se connecter au compte PowerView®

Lorsque vous ouvrez l'application, connectez-vous à votre compte PowerView®. Si vous n'avez pas encore de compte, cliquez sur 'Vous n'avez pas de compte ?' et suivez les instructions pour créer un compte gratuit et vérifier votre adresse e-mail.

Demandez au consommateur de télécharger l'application et de créer un compte. Une fois que l'installateur a terminé l'installation de PowerView® Automation, l'application du consommateur est nécessaire pour transférer la propriété.

Le compte du monteur doit être configuré en tant qu'Installateur.

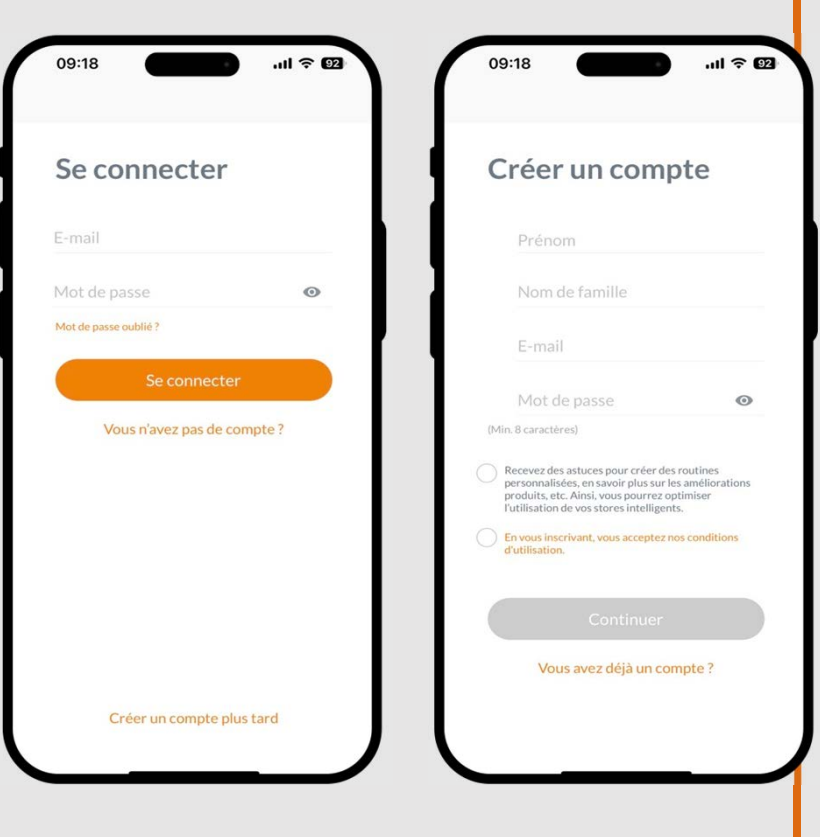

# Maison, alimentation, produits et pièces

- Ajoutez une maison
- Sélection de l'option d'alimentation principale
- Classement des produits par pièce

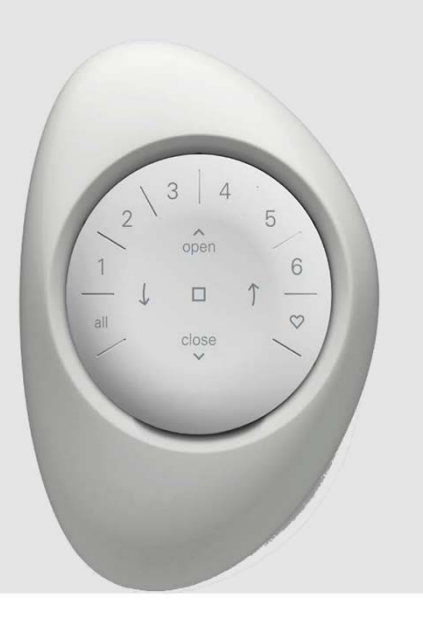

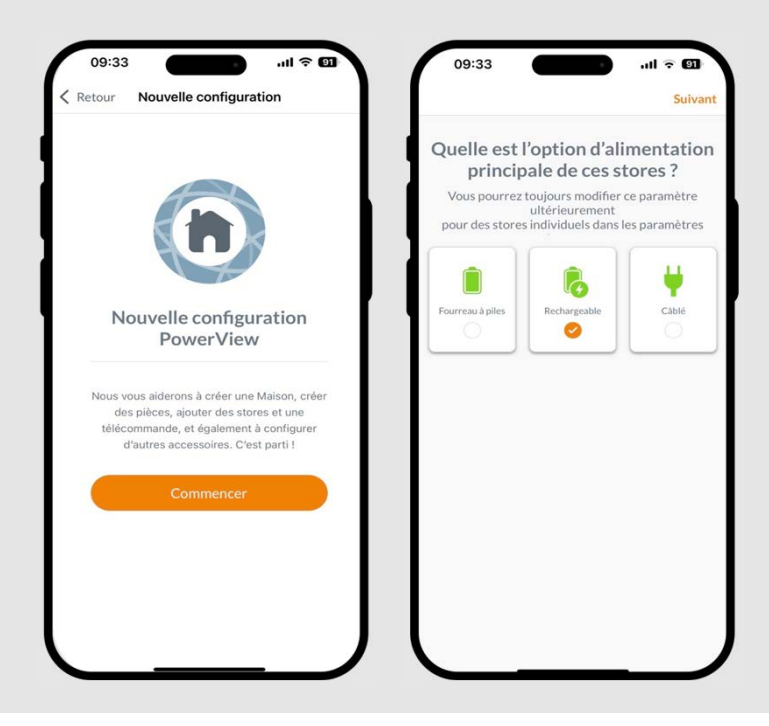

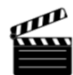

### Apparaige de la télécommande

- Un ou plusieurs produits peuvent être ajoutés à un canal.
- De plus, un seul produit peut être ajouté à plusieurs canaux.
- Nous recommandons d'inclure uniquement des produits similaires dans un même canal en raison des différences dans les caractéristiques et les fonctions du produit.

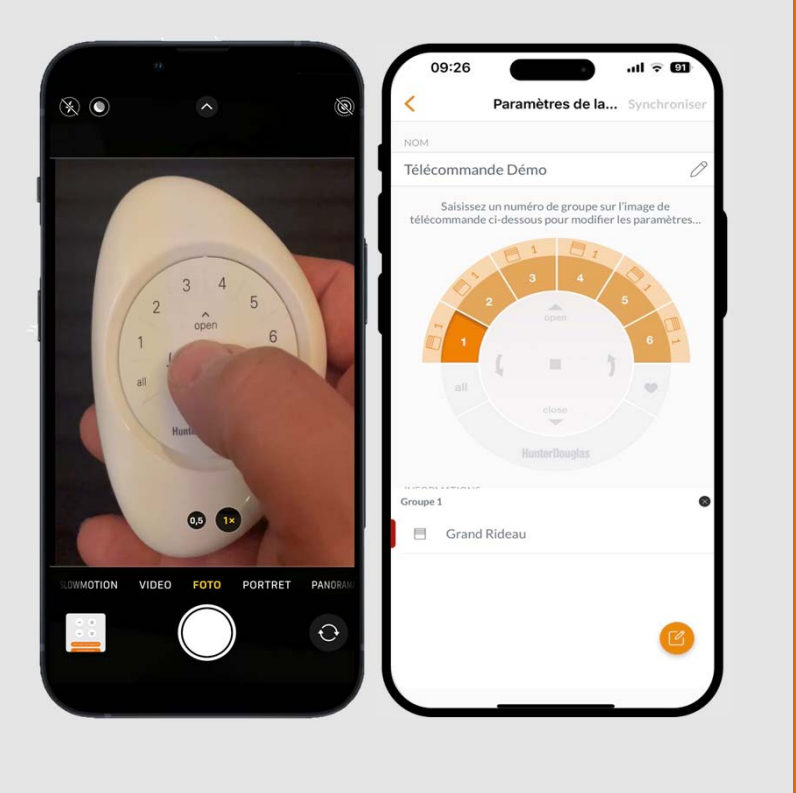

θ

## Avantages des nouvelles gateways 🕥

 La gateway peut être installée via Bluetooth à la fin de la configuration via l'application.

| 09:41           |                                              | ·ıll 奈 80                     |
|-----------------|----------------------------------------------|-------------------------------|
| < Retour Co     | onfiguration de la                           | a maison                      |
|                 |                                              |                               |
| Ave<br>à aj     | z-vous une p<br>outer à votre                | asserelle<br>e maiso          |
|                 | Oui                                          |                               |
|                 | Non                                          |                               |
| Si v<br>pourrez | ous sélectionnez « N<br>toujours ajouter une | lon », vous<br>¤ passerelle à |
|                 |                                              | _                             |
|                 |                                              |                               |

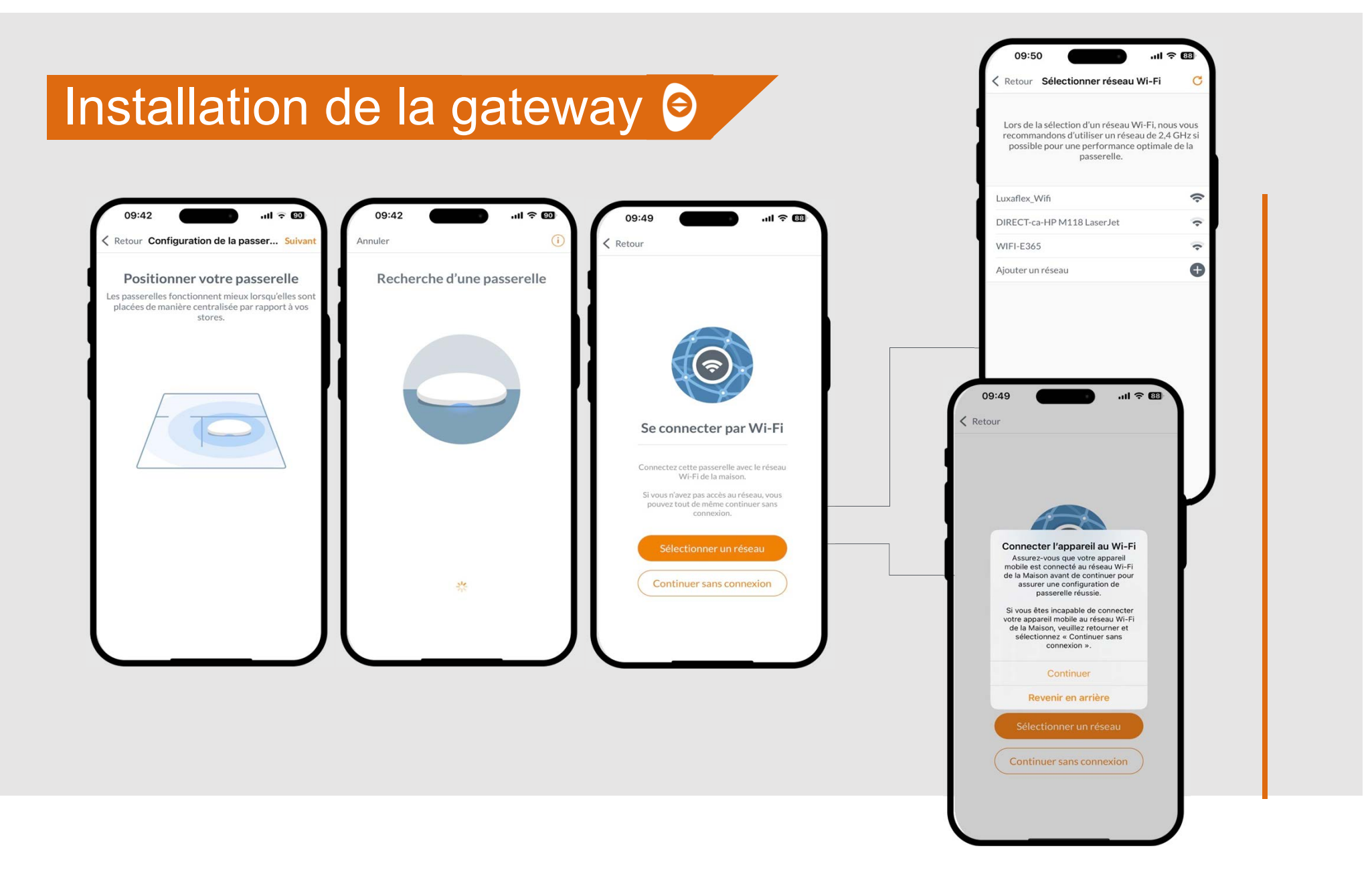

# Vérification de la portée de la gateway 🔗

- Le système attribue automatiquement des produits à chaque gateway en fonction de la force du signal et de la répartition des tâches.
- Utilisez l'application avec indication de la force du signal par store pour optimiser l'emplacement de la Gateway.

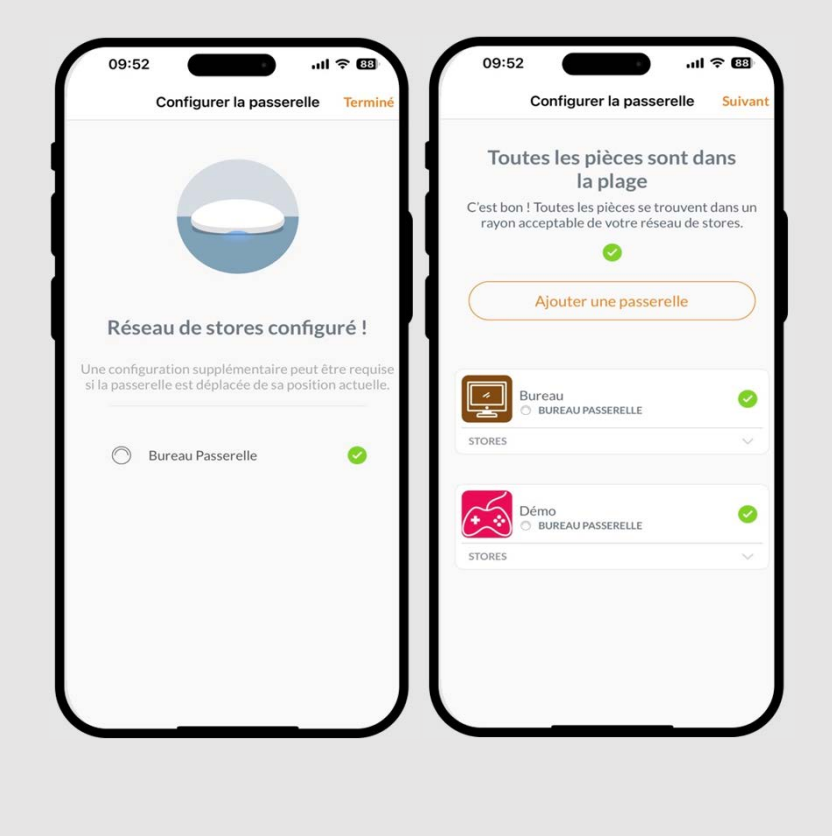

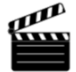

# Transférer la propriété 🕥

Maintenant que l'installation de la Maison est terminée, l'application vous demandera si vous souhaitez transférer la propriété de la Maison.

- Si vous êtes le propriétaire, vous pouvez sauter cette étape.
- Si vous êtes l'installateur, c'est à ce moment que vous pouvez transférer la Maison au propriétaire.
- Une fois le transfert de propriété envoyé, la personne à l'autre bout accepte la propriété de sa Maison PowerView®.
- Le propriétaire peut choisir d'ajouter des utilisateurs supplémentaires à la Maison en naviguant vers "Plus" puis "Utilisateurs".

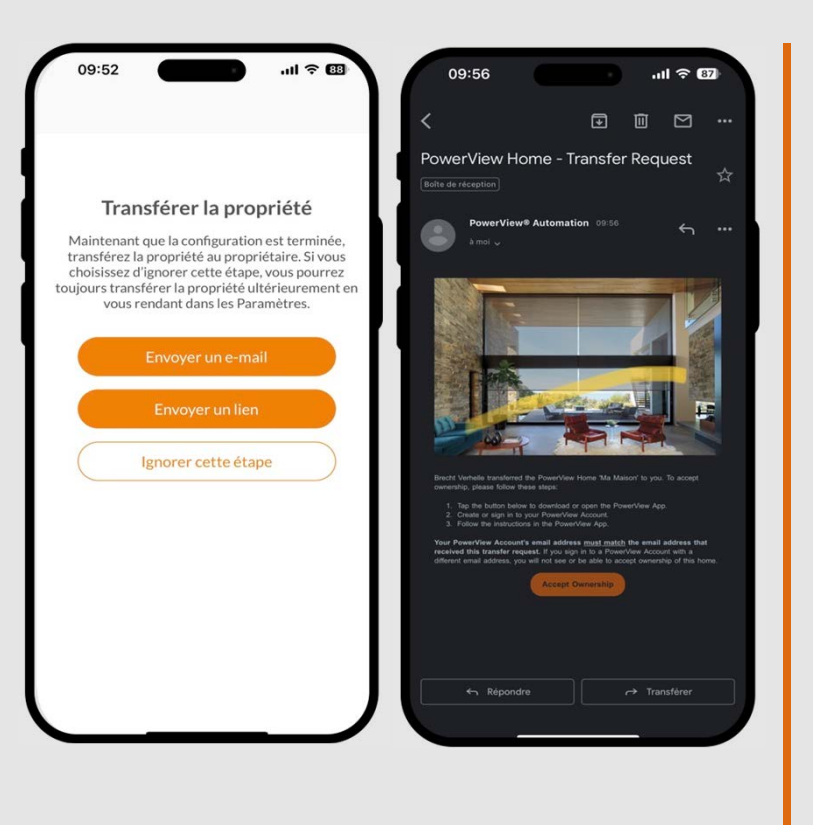

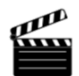

### Scènes et routines

- Créez des scènes personnalisées.
- Les scènes peuvent être exécutées à vitesse normale ou à une vitesse "discrète" plus lente (plus silencieuse).

θ

- Créez des routines pour les scènes.
- Créez des routines pour les produits.
- Les routines sont enregistrées dans les produits.
- Les produits ont une horloge interne (RTC).
- Au fil du temps, elles peuvent légèrement se décaler.
- La synchronisation est donc nécessaire

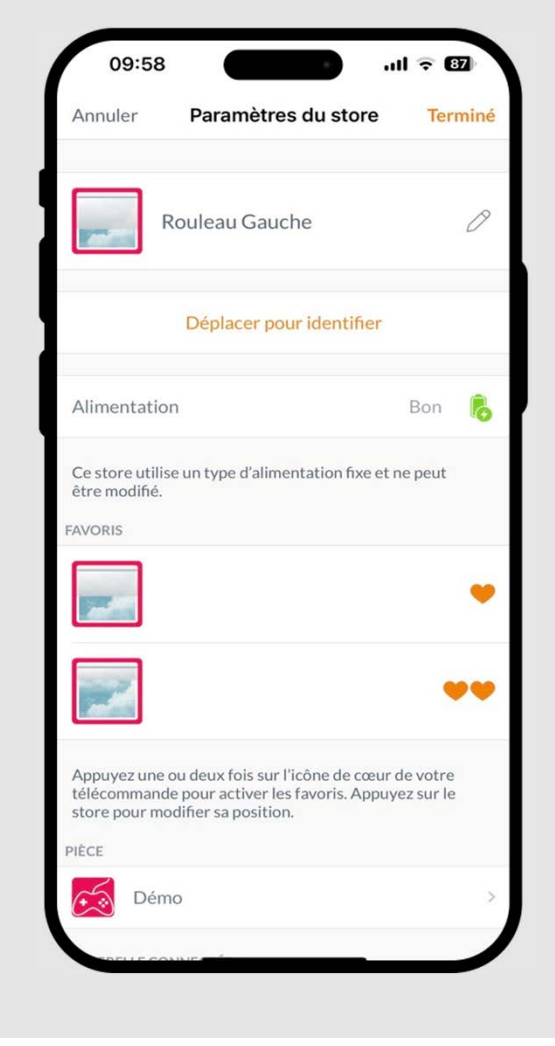

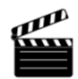

### Boutons sur les stores

- Tester le produit
- Activer la fenêtre contextuelle dans l'application en maintenant le bouton enfoncé.

En appuyant sur le bouton une fois, le technicien de maintenance peut obtenir accès à la maison..

Ð

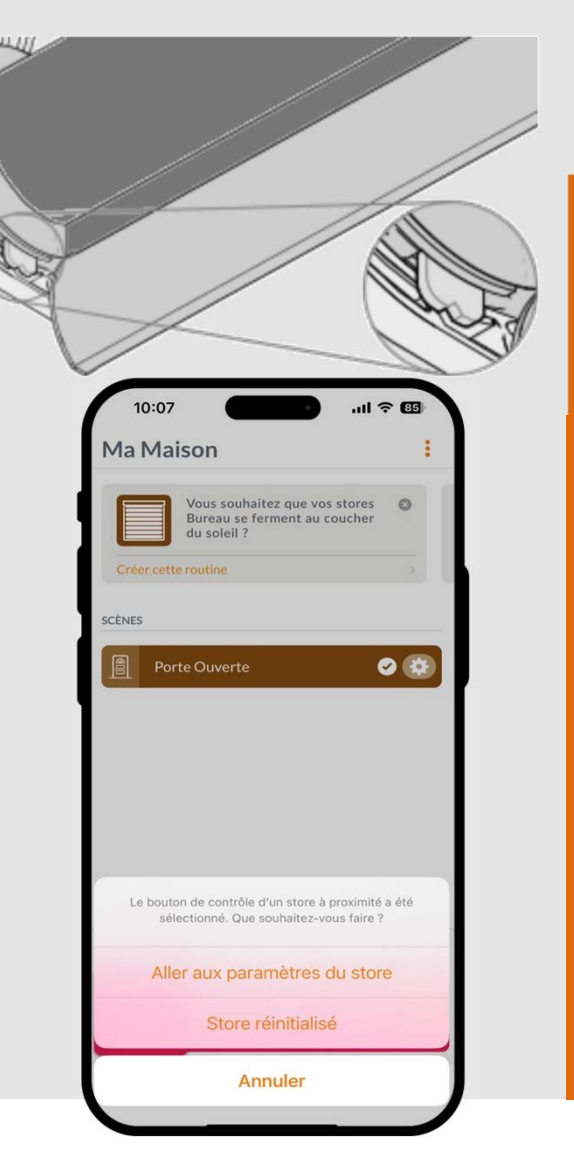

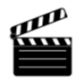

# Résumé

- Installation rapide et temps de programmation court
- Fonctionnalités améliorées de l'application et expérience utilisateur améliorée pour les consommateurs
- Performances améliorées et fiabilité accrue grâce à l'utilisation de Bluetooth 5.0
- Fonctionnalités avancées de la télécommande
- Produits entièrement configurés avec notamment des scénarios standards

Simple pour tous